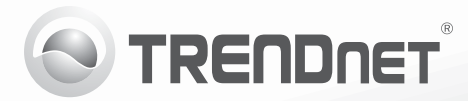

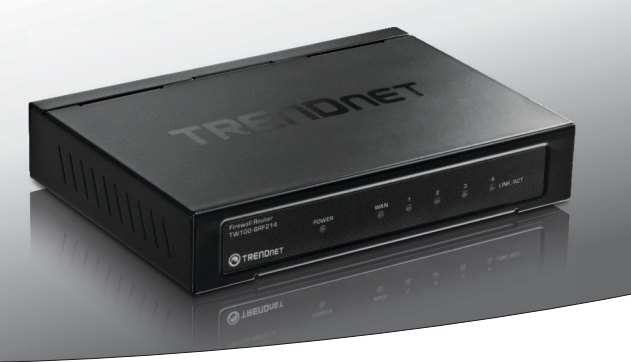

# **Roteador Firewall Fast Ethernet 4 portas** TW100-BRF214

•Para Guia de Instalação (1)

TW100-BRF214 (V1.0R) / 02.08.2012

# 1. Antes de Iniciar

# Conteúdo da Embalagem

- •TW100-BRF214
- Guia de Instalação Rápida Multilínguas
- CD-ROM (Guia do Usuário)
- Cabo de Rede (1.5 m / 5 pies)
- Adaptador de Tensão Externo (5V DC, 1A)

# Requisitos para Instalação

- Um computador com uma porta Ethernet e navegador da Web
- Internet banda larga
- Um modem instalado

# 2. Instalação

- 1. Verifique se você tem uma conexão de Internet.
- 2. Desligue seu modem.
- 3. Desconecte o cabo de rede de seu modem e de seu computador.
- 4. Conecte seu modem à porta WAN do TW100-BRF214
- 5. Conecte seu computador a uma das portas LAN do TW100-BRF214.
- 6. Conecte o Adaptador de Tensão AC ao TW100-BRF214 e então a uma tomada elétrica.
- Ligue seu modem. Aguarde até que os LEDS indiquem que o modem concluiu o boot. Para mais informações quanto aos LEDs de seu modem, favor recorrer ao guia do usuário do modem

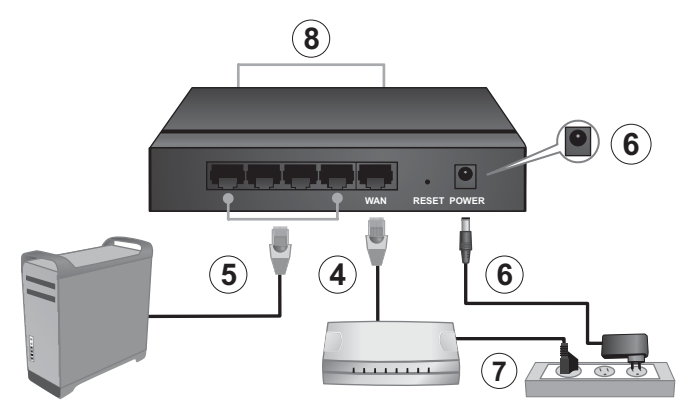

 Verifique o status dos LEDs indicadores na frente do roteador para confirmar que o dispositivo está plenamente funcional (Power (Energizado), WAN, e da porta LAN (1,2, 3 ou 4) (LINK/ACT)(LINK/Atividade) em que seu computador está conectado estão verde).  Abra seur web browser, digite http://192.168.10.1 na barra de endereços e então pressione Enter.

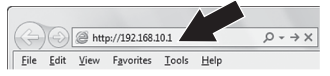

 Digite o User Name (Nome do Usuário) e Password (Senha), e então clique OK. Por padrão:

User Name (Nome do Usuário): admin Password (Senha): admin Nota: User Name (Nome do usuário) e Password (senha) são sensíveis a

maiúsculas e minúsculas.

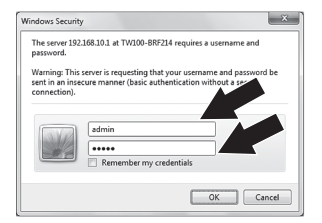

11. Clique em Quick Setup (Configuração Rápida).

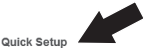

Quick Setup quickly configures the router for Cable or DSL modern connections.

#### Advanced Setup

Click on the above link to enter the router management interface.

### A instalação do roteador agora está concluída

- 12. Selecione sua Time Zone (Zona de Horário) e então clique Next (Próximo).
- 13. Selecione configuração "Dynamic IP configuration" (Dynamic IP é típico da maioria dos provedores de internet. Verifique o tipo de serviço com seu provedor.) Nota: Se seu servico for outro que não IP

Dinâmico, recorra ao guia do usuário para instruções de instalação.

- 14. Clique Next (Próximo) para não clonar o endereço MAC de seu PC (A clonagem é utilizada em situações em que seu roteador precisa ser identificado com o mesmo endereço IP de seu PC).
- Clique Next (Próximo) para utilizar o serviço DNS de seu provedor.
- Siga as instruções do assistente para instalar o roteador. Clique Restart (Reiniciar).

The Setup Wizard has completed. Click on Back to modify changes or mistakes. Click Restart to save the current settings and the System.

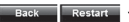

- 17. Aguarde uns 30 segundos enquanto o roteador reinicia.
- Abra seu browser e digite uma URL (explo: www.trendnet.com) para confirmar que você está conectado à Internet.

Para informações detalhadas sobre esta e outras configurações avançadas do TW100-BRF214 favor recorrer ao Guia do Usuário incluído no CD-ROM ou ao website da TRENDnet em www.trendnet.com

# **Declaration of Conformity**

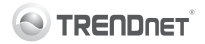

## **Company Information:**

Company Name: TRENDnet, Inc.

Company Address: 20675 Manhattan Place Torrance, CA 90501 USA

## Product Information:

Product Description: 4-Port Fast Ethernet Firewall Router

Model Number: TW100-BRF214

Brand name: TRENDnet

## **Technical Standards:**

EN 55022 : 2006 + A1 : 2007 Class B EN 61000-3-2 : 2009 EN 61000-3-3 : 2008 EN 55024 : 1998 + A1 : 2001 + A2 : 2003

## Declaration:

The product is herewith confirmed to comply with the requirements of Directive 2004/108/EC of the Council (European Parliament) on the EMC directive and Energy-related products Directive 2009/125/EC.

I hereby declare that the products and devices mentioned above are consistent with the standards and provisions of the guidelines.

Sonny Su

Full Name

October 10, 2011

Director of Technology

(F

Position/Title

Date

#### **GPL/LGPL** General Information

This TRENDnet product includes free software written by third party developers. These codes are subject to the ONU General Public Lorens ("GPL") or ONU Lesser General Public Lorense ("LGPL"). These codes are distinuted WITHOUT WARRANTY and are subject to the copyrights of the developers. TRENDnet does not provide technical support for these codes. The details of the GNU GPL and LGPL are included in the product CD-ROM.

Please also go to (http://www.gnu.org/licenses/gpl.txt) or (http://www.gnu.org/licenses/lgpl.txt) for specific terms of each license.

The source codes are available for download from TRENDnet's web site (http://trendnet.com/downloads/list\_gpl.asp) for at least three years from the product shipping date.

You could also request the source codes by contacting TRENDnet. 20675 Manhattan Place, Torrance, CA 90501, USA. Tel: +1-310-961-5500 Fax: +1-310-961-5511

#### Informations générales GPL/LGPL

Ce produit TRENDnet comprend un logical libre écrit par des programmeurs tiers. Ces codes sont sujet à la GNU General Public License ("GPL" License publique générale GNU) ou à la GNU Lesser General Public License ("LGPL" License publique générale limitée GNU). Ces codes sont distribués SANS GARANTE et sont sujets aux droits d'auteurs des programmeurs. TRENDnet ne fournit pas d'assistance technique pour ces codes. Les détails concernant les GPL et LGPL GNU sont tenis sur le CD-ROM du produit.

Veuillez également vous rendre en (http://www.gnu.org/licenses/gpl.txt) ou en (http://www.gnu.org/licenses/lgpl.txt) pour les conditions spécifiques de chaque licence.

Les codes source sont disponibles au téléchargement sur le site Internet de TRENDnet web site (http://trendnet.com/downloads/list\_gpl.asp) durant au moins 3 ans à partir de la date d'expédition du produit.

Vous pouvez également demander les codes source en contactant TRENDnet. 20675 Manhattan Place, Torrance, CA 90501, USA. Tel: +1-310-961-5500 Fax: +1-310-961-5511

#### Allgemeine Informationen zu GPL/LGPL

Dieses Produkt enthält die freie Software Theffilter/fiplables" (© 2000-2004 neffilter project http://www.neffilter.org) und die freie Software Linux, antd" (Memory Technology Devices) Implementation (© 2000 David Woodhouse), erstmals integrier in Linux Version 2.4 0-test 3 v. 100-2000 (http://www.kemel.org/public/lunx/kemel/v2.4/di-estk-emels/linux/2.4.0-test3 lat.b2/2, sowie weitere freie Software. Sie haben durch den Erwerb dieses Produktes keinerfei Gewähreistungsansprüche gegen die Berechtigten an der oben genannten Software erworben; weil diese die Software kostenfrei lizenzieren gewähren sie keine Haftung gemäß unten abgedruckten Lizenzbedingungen. Die Software darf von jedermann im Quell-und Objekt.code unter Beachtung der Lizenzbedingungen der GNU General Public License Version 2, und GNU Lesser General Public License (LGPL) verviefliktigt, verbreitet und verarbeitet werden.

Die Lizenz ist unten im englischsprachigen Originalwortlaut wiedergegeben. Eine nichtoffizielle Übersetzung in die deutsche Sprache finden Sie im Internet unter (http://www.gnu.de/documents/gpl-2.0.de.html). Eine allgemeine öffentliche GNU Lizenz befindet sich auch auf der mitgeliertein CD-ROM.

Sie können Quell-und Objektoode der Software für mindestens drei Jahre auf unserer Homepage www.trendnet.com im Downloadbereich (http://trendnet.com/langen/download/sitst\_gpl.asp) downloadend. Sofern Sie nicht über die Möglichkeit des Downloads verfügen können Sie bei TFENDnet.

20675 Manhattan Place, Torrance, CA 90501 -U.S.A -, Tel.: +1-310-961-5500, Fax: +1-310-961-5511 die Software anfordern.

#### Información general sobre la GPL/LGPL

Este producto de TRENDnet incluye un programa gratuito desarrollado por terceros. Estos códigos están sujeitos a la Licencia pública general de GNU ("GPL") o la Licencia pública general limitada de GNU ("LGPL"). Estos códigos son distribuidos SIN GARANTÍA y están sujetos a las leyes de propiedad intelectual de sus desarrolladores. TRENDnet no ofrece servicio técnico para estos códigos. Los detalles sobre las licencias GPL y LGPL de GNU se incluyen en el CD-ROM del producto.

Consulte también el (http://www.gnu.org/licenses/gpl.txt) ó el (http://www.gnu.org/licenses/lgpl.txt) para ver las cláusulas específicas de cada licencia.

Los códigos fuentes están disponibles para ser descargados del sitio Web de TRENDnet (http://trendnet.com/downloads/list\_gpl.asp) durante por lo menos tres años a partir de la fecha de envío del producto.

También puede solicitar el código fuente llamando a TRENDnet. 20675 Manhattan Place, Torrance, CA 90501, USA. Tel: +1-310-961-5500 Fax: +1-310-961-5511

#### Общая информация о лицензиях GPL/LGPL

В осстав данного продучта TRENDnet входит бесплатное программное обеспечение, написанное сторонними разработчиками. Это ПО распространяется на условиях лицензий GNU General Public License ("GPL") или GNU Lesser General Public License ("LGPL"). Программы распространяются БЕЗ ГАРАНТИИ и охраняются авторскими правами разработчиков. TRENDnet не оказывает техническую поддержку этого программного обеспечения. Подобное описание лиценай GNU GPL и LCPL можно найти на компат-сирке, прилагаемом к продукту.

В пунктах (http://www.gnu.org/licenses/gpl.txt) и (http://www.gnu.org/licenses/lgpl.txt) изложены конкретные условия каждой из лицензий.

Исходный код программ доступен для загрузки с веб-сайта TRENDnet (http://trendnet.com/downloads/list\_gpl.asp) в течение, как минимум, трех лет со дня поставки продукта.

Кроме того, исходный код можно запросить по адресу TRENDnet. 20675 Manhattan Place, Torrance, CA 90501, USA. Tel: +1-310-961-5500 Fax: +1-310-961-5511

#### GPL/LGPL informações Gerais

Este produto TRENDnet inclui software gratultio desenvolvido por terceiros. Estes códigos estas sujetices ao 62PL (GNU General Public License) ou ao LGPL (GNU Lesser General Public License), Estes códigos são distribuidos SEM GARANTIA e stão sujetios aos direitos autorais dos desenvolvedores. TRENDnet não presta suporte técnico a estes códigos. Os detalhes do GNU GPL e do LGPL estão no CD-ROM do produto. Favor acessar http://www.gnu.org/licenses/gpl.txt ou http://www.gnu.org/licenses/gpl.txt para os termos específicos de cada licença.

Os códigos fonte estão disponíveis para download no site da TRENDnet (http://trendnet.com/langen/downloads/list\_gpl.asp) por pelo menos três anos da data de embarque do produto.

Você também pode solicitar os códigos fonte contactando TRENDnet, 20675 Manhattan Place, Torrance, CA 90501, USA.Tel: +1-310-961-5500, Fax: +1-310-961-5511.

#### GPL/LGPL üldinformatsioon

See TERNDneti toode sisaldab vaba tarkvara, mis on kirjutatud kolmanda osapoole poolt. Koodid on allutatud GNU (General Public License) Üldise Avaliku Litsentsi (GPL) või GNU (Lesser General Public License) ("LGPL") Vähem Üldine Avalik Lisentsiga. Koode vahendatakse ILMA GARANTITA ja need on allutatud arendajate poolt. TRENDnet ei anna koodidele tehnilist tuge. Detailsemat infot GNU GPL ja LGPL kohta leiate toote CD-ROMil. Infot mõlema litsentsi spetsifiliste terminite kohta leiate (http://www.gnu.org/licenses/gpl.txt) või (http://www.gnu.org/licenses/gpl.txt).

Infot mõlema litsentsi septstifilliste terminite kohta leiate (http://www.gnu.org/licenses/gpl.txt) või (http://www.gnu.org/licenses/gpl.txt). Lähtekoodi on võimalik alla sadida TRENDneti kodulehelt (http://trendnet.com/langen/downloads/litst\_gpl.asp) kolme aasta jooksul alates toote kättesaamise kuupäevast.

Samuti võite lähtekoodi paluda TRENDneti'lt, 20675 Manhattan Place, Torrance, CA 90501, USA. Tel: +1-310-961-5500, Fax: +1-310-961-5511.

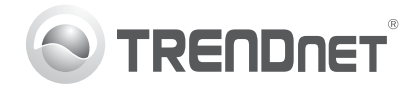

# Product Warranty Registration

Please take a moment to register your product online. Go to TRENDnet's website at http://www.trendnet.com/register

## Certifications

This equipment has been tested and found to comply with FCC and CE Rules. Operation is subject to the following two conditions:

(1) This device may not cause harmful interference.

(2) This device must accept any interference received. Including interference that may cause undesired operation.

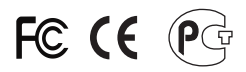

Waste electrical and electronic products must not be disposed of with household waste. Please recycle where facilities exist. Check with you Local Authority or Retailer for recycling advice.

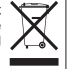

NOTE: THE MANUFACTURER IS NOT RESPONSIBLE FOR ANY RADIO OR TV INTERFERENCE CAUSED BY UNAUTHORIZED MODIFICATIONS TO THIS EQUIPMENT. SUCH MODIFICATIONS COULD VOID THE USER'S AUTHORITY TO OPERATE THE EQUIPMENT

## **ADVERTENCIA**

En todos nuestros equipos se mencionan claramente las características del adaptador de alimentacón necesario para su funcionamiento. El uso de un adaptador distinto al mencionado puede producir daños fisicos v/o daños al equipo conectado. El adaptador de alimentación debe operar con voltaie y frecuencia de la energia electrica domiciliaria existente en el país o zona de instalación.

> **TRFNDnet** 20675 Manhattan Place Torrance, CA 90501. USA

Copyright ©2012, All Rights Reserved, TRENDnet,